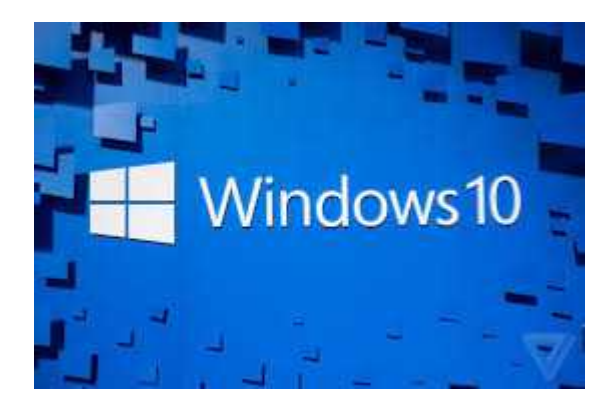

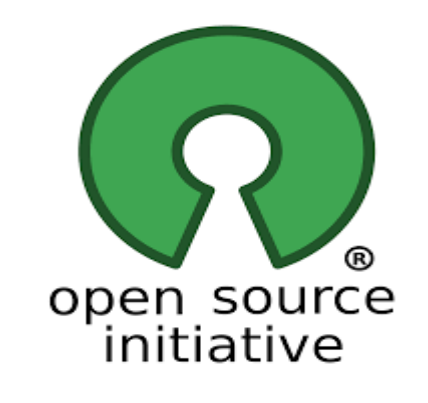

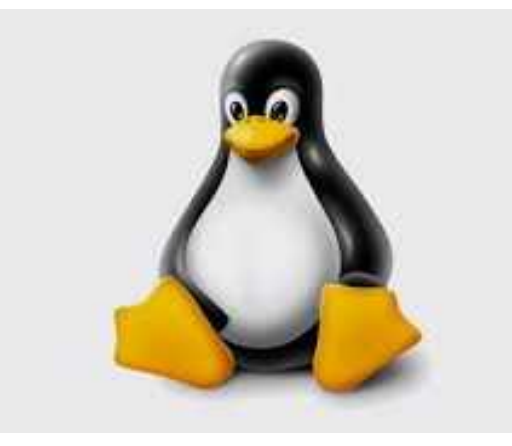

## INSTALLARE LINUX IN DUAL BOOT CON WINDOWS 10

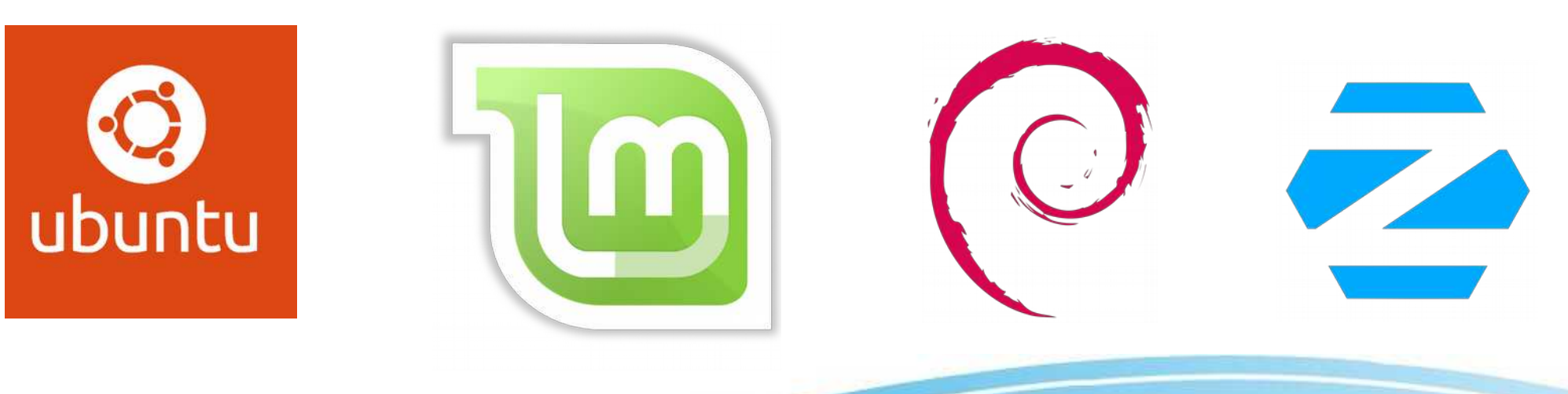

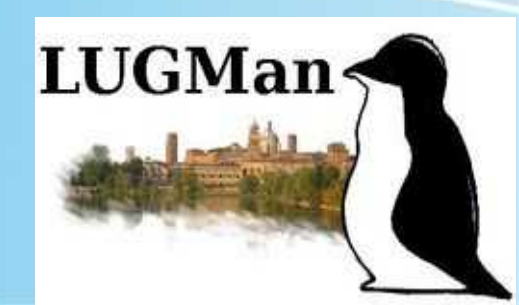

Aprile 2020

## INSTALLAZIONE

### • LIVE

Significa avviare il sistema operativo da chiavetta USB (o DVD) senza installarlo, è utile per verificare se vengono riconosciute correttamente le periferiche per eseguire la installazione. Il dispositivo non subisce modifiche.

#### SOSTITUIRE

Viene cancellato completamente il disco fisso per installare Linux

#### • DUAL BOOT

Linux viene installato insieme al sistema operativo già presente (solitamente Windows), utilizzando una porzione (partizione) del disco fisso.

Liceo Belfiore – Maggio 2020

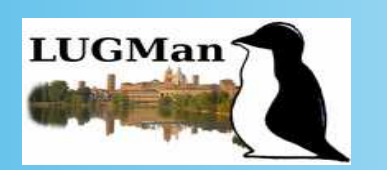

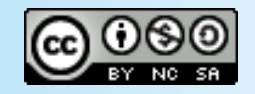

## **PREPARAZIONE CHIAVETTA USB**

 SCARICARE LA "ISO" DI MINT (CINNAMON, MATE, XFCE) (es: linuxmint-19.3-mate-64bit.iso)

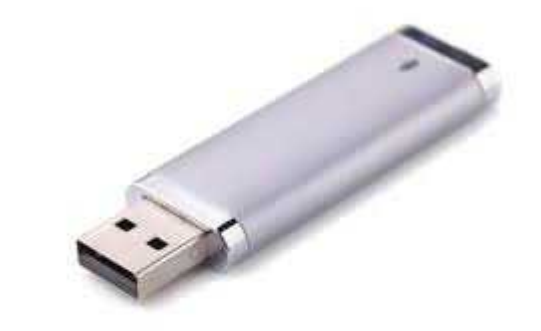

- SCARICARE RUFUS O PENDRIVE LINUX O PROGRAMMA ALTERNATIVO PER CREARE SUPPORTI "USB BOOTABLE"
- CREARE IL SUPPORTO AVVIABILE

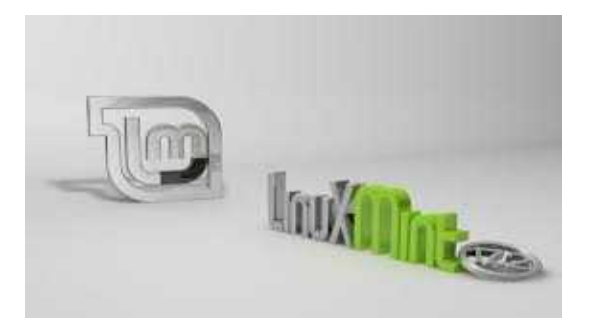

| Opzioni unità ——                                                                                                    |                                            |                   |                       |      |
|----------------------------------------------------------------------------------------------------|--------------------------------------------|-------------------|-----------------------|------|
| Dispositivo/unità                                                                                                    |                                            |                   |                       |      |
| Ubuntu 18.04 LTS amd64 (G:) [8GB]                                                                                                    |                                            |                   |                       | - 23 |
| Selezione boot                                                                                                    |                                            |                   |                       |      |
| ubuntu-18.04-desktop-amd64.iso                                                                                                    | $\sim$                                     | $\oslash$         | SELEZIC               | NA   |
| Schema partizione                                                                                                    | Sistema de                                 | stinazi           | one                   |      |
| MBR ~                                                                                                    | BIOS o UE                                  | FI                |                       | -    |
| Etichetta volume                                                                                                    |                                            |                   |                       |      |
| Etichetta volume<br>Ubuntu 18.04 LTS amd64                                                                                                    |                                            |                   |                       |      |
| Etichetta volume<br>Ubuntu 18.04 LTS amd64<br>File system                                                                                        | Dimension                                  | ie clust          | er                    |      |
| Etichetta volume<br>Ubuntu 18.04 LTS amd64<br>File system<br>FAT32 (predefinito)                                                                 | Dimension<br>4096 byte                     | e clust<br>(prede | er<br>finito)         | 53   |
| Etichetta volume<br>Ubuntu 18.04 LTS amd64<br>File system<br>FAT32 (predefinito) ~<br>Visualizza opzioni avanzate formm<br>Stato                 | Dimension<br>4096 byte<br>attazione        | e clust<br>(prede | er<br>finito)         | 2    |
| Etichta volume<br>Ubuntu 18.04 LTS amd64<br>File system<br>FAT32 (predefinito) ~<br>Visualizza opzioni avanzate formm<br>Stato<br>PRO            | Dimension<br>4096 byte<br>httazione<br>NTO | e clust<br>(prede | er<br>finito)         |      |
| Etichetta volume<br>Ubuntu 18.04 LTS amd64<br>File system<br>FAT32 (predefinito)<br>Visualizza opzioni avanzate formm<br>Stato<br>PRO<br>③ ① 差 国 | Dimension<br>4096 byte<br>httazione<br>NTO | e clust<br>(prede | er<br>finito)<br>CHIU | DI   |

Liceo Belfiore – Maggio 2020

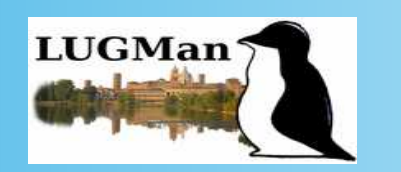

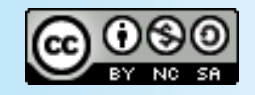

# **OPERAZIONI** PRELIMINARI

- BACKUP DEI DATI
- PULIZIA E DEFRAG
- DISABILITARE SECURE BOOT (impostazioni firmware uefi)
- DISABILITARE AVVIO VELOCE

#### Link utili:

https://www.ilsoftware.it/articoli.asp?tag=Secure-Boot-e-Windows-a-cosa-serve-e-come-si-disattiva\_12087

https://www.aranzulla.it/come-entrare-nel-bios-windows-10-1020079.html

https://wiki.ubuntu-it.org/AmministrazioneSistema/Uefi#Disattivazione\_Secure\_Boot

Liceo Belfiore – Maggio 2020

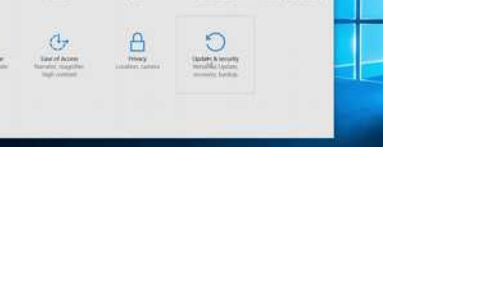

The second second secon

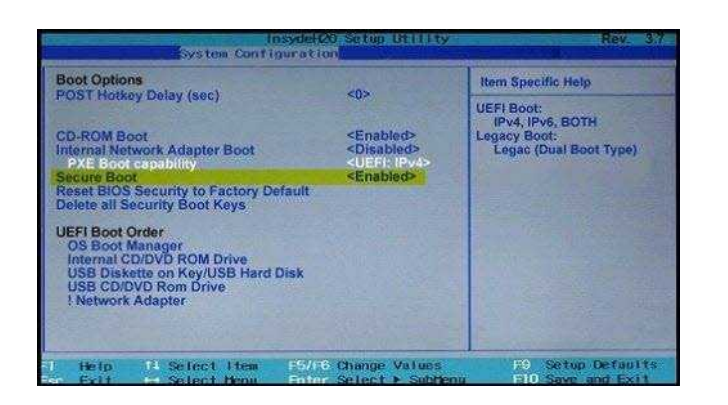

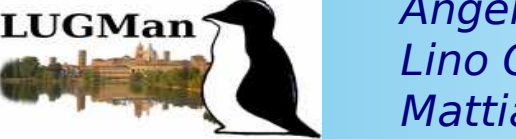

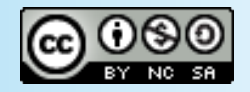

## **PREPARARE IL BIOS**

- ABILITARE IL SUPPORTO USB NELLE OPZIONI DI BOOT
- INSERIRE COME PRIMA VOCE DI BOOT LA CHIAVETTA USB
- RIAVVIARE (con la chiavetta inserita)

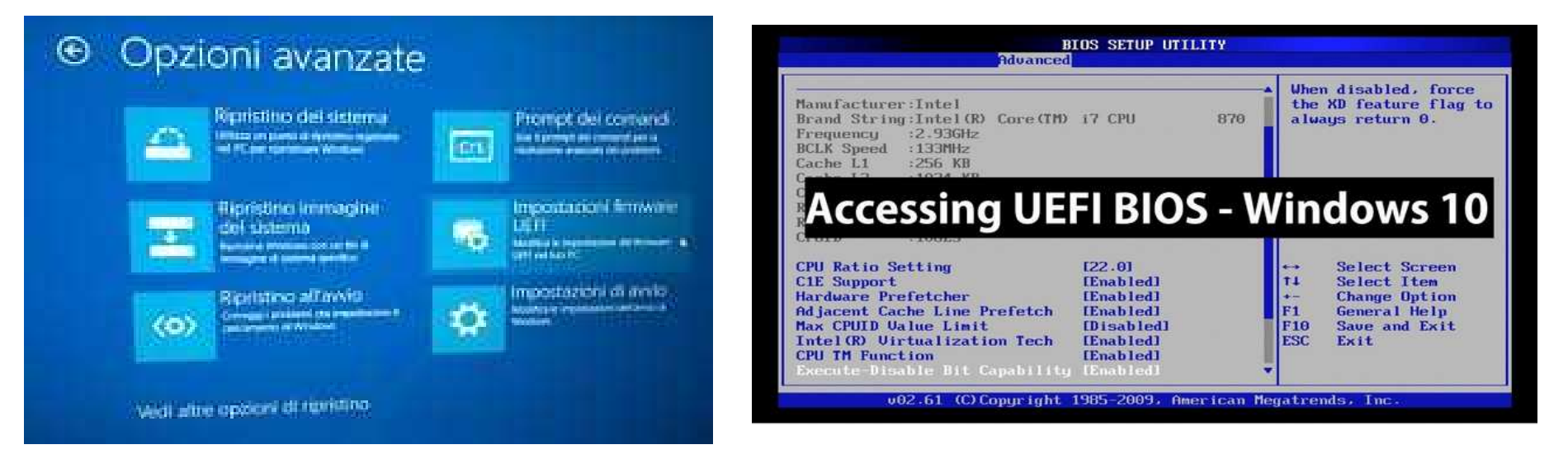

Liceo Belfiore – Maggio 2020

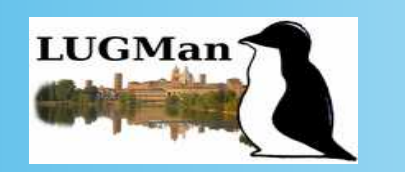

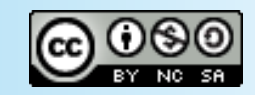

## **OPERAZIONI PRELIMINARI**

- AVVIARE LA LIVE DI MINT DA USB (Cos'è una live?)
- SCEGLIERE LA LINGUA
- CONFIGURARE LA CONNESSIONE
- PROVARE IL SISTEMA
- RIDIMENSIONARE LE PARTIZIONI

| Do Grinn      | 1.54 54 5              |                         |                          | line line i | 101100 010 | -   |
|---------------|------------------------|-------------------------|--------------------------|-------------|------------|-----|
|               | /dev/sda2<br>73.24 GIB |                         | /dev/sda<br>68.17 Gi     | 15<br>3     |            |     |
| Partition     | File System            | Mount Point             | Label                    | Size        | Used       | U   |
| /dev/sda1     | ntfs 📃                 |                         | Зарезервировано системой | 350.00 MiB  | 43.43 MiB  | 306 |
| /dev/sda2     | ntfs                   |                         |                          | 73.24 GIB   | 64.32 GIB  |     |
| unallocated   | unallocated            |                         |                          | 18.05 GiB   | -          |     |
| * /dev/sda3 🦉 | extended               |                         |                          | 76.04 GiB   | -          |     |
| /dev/sda5     | ext4                   | /, /var/lib/docker/aufs |                          | 68.17 GiB   | 60.85 GIB  |     |
| /dev/sda6     | 🚛 linux-swap           |                         |                          | 7.86 GiB    | 4.00 KiB   |     |
| unallocated   | I unallocated          |                         |                          | 1.02 MiB    | -          |     |
| unallocated   | unallocated            |                         |                          | 1.02 MiB    | -          |     |

Liceo Belfiore – Maggio 2020

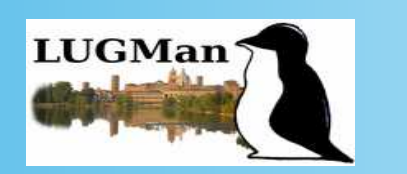

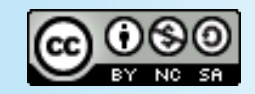

- SI È AVVIATO LINUX IN MODALITÀ LIVE
- DOPPIO CLICK SULL'ICONA "INSTALLA LINUX ..."

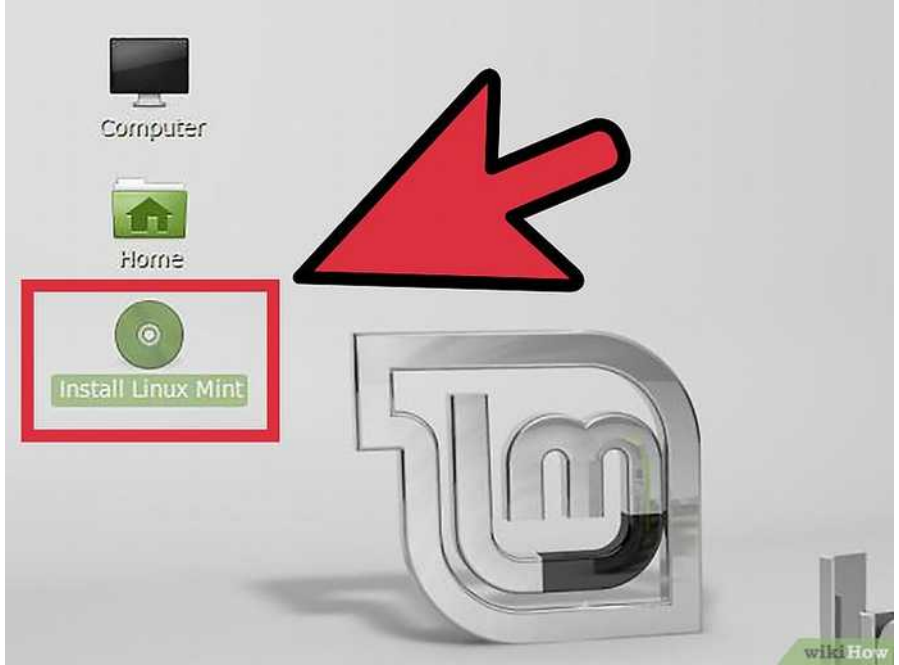

Liceo Belfiore – Maggio 2020

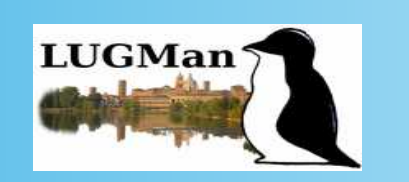

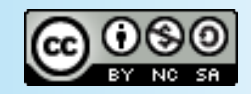

- AVVIARE L'INSTALLAZIONE
- SCEGLIERE LA LINGUA
- INSTALLARE SOFTWARE DI TERZE PARTI

|                                                                                                    | 21100.001 |           |          |
|----------------------------------------------------------------------------------------------------|-----------|-----------|----------|
| Welcome                                                                                                    |           |           |          |
| and the second second se |           |           |          |
| Encoded                                                                                                    |           |           |          |
| Externatio                                                                                                    |           |           |          |
| Turkara                                                                                                    |           |           |          |
| Français                                                                                                    |           |           |          |
| Gaeitge                                                                                                    |           |           |          |
| Galego                                                                                                    |           |           |          |
| Hervatski                                                                                                    |           |           |          |
| Ishenska                                                                                                    |           |           |          |
| Italiano                                                                                                    |           |           |          |
| Kurdf                                                                                                    |           |           |          |
|                                                                                                    |           |           |          |
|                                                                                                    |           | Que them. | Continue |
|                                                                                                    |           |           |          |
|                                                                                                    |           |           |          |
|                                                                                                    |           |           |          |

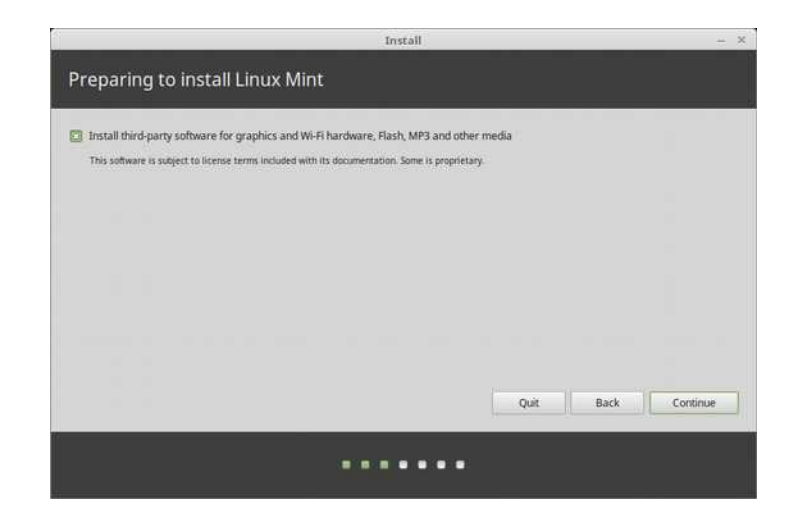

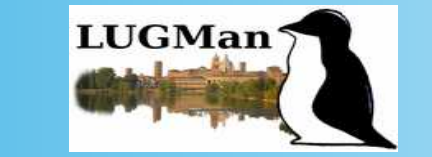

Angelo Boccalari Lino Giacomoli Mattia Soffiati

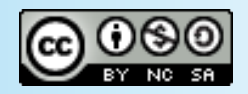

Liceo Belfiore – Maggio 2020

## IMPOSTAZIONE DELLE PARTIZIONI (/; home; swap)

|          | Install                                                                                                    |                      |       | - ×      |
|----------|----------------------------------------------------------------------------------------------------|----------------------|-------|----------|
| Insta    | llation type                                                                                                    |                      |       |          |
| This cor | nputer currently has Linux Mint 18.3 Sylvia (18.3) on it. What would you like to de                                                         | 57                   |       |          |
| 0        | Erase disk and install Linux Mint<br>Warning: This will delete all your programs, documents, photos, music, and any other files             | in all operating sys | tems. |          |
|          | Encrypt the new Linux Mint installation for security<br>You will choose a security key in the next step.                                    |                      |       |          |
|          | Use LVM with the new Linux Mint installation<br>This will set up Logical Volume Management. It allows taking snapshots and easier partition | on resizing.         |       |          |
| 0        | Something else<br>You can create or resize partitions yourself, or choose multiple partitions for Linux Mint.                               |                      |       |          |
|          |                                                                                                    | Quit                 | Back  | Continue |
|          |                                                                                                    |                      |       |          |

Liceo Belfiore – Maggio 2020

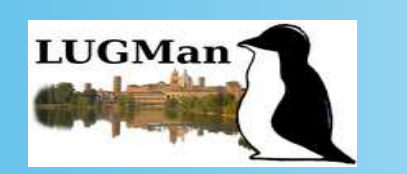

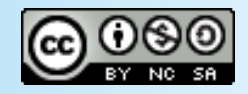

## IMPOSTAZIONE DELLE PARTIZIONI (/; home; swap) Personalizzato

#### Semplice

| 54.6 GB |
|---------|
|         |

#### Install × Installation type 📃 sda1 (ntfs) 📃 sda2 (ntfs) 📃 sda3 (linux-swap) 📃 sda4 (ext4) 524.3 GB 8.0 GB 104.9 MB Device Type Mount point Format? Size Used System /dev/sda /dev/sda1\_ntfs 104 MB 25 MB Windows 7 (loader) /dev/sda2\_ntfs 524288 MB 190400 MB /dev/sda3\_swap 7999 MB unknown Edit partition /dev/sdb Size: - + MB Use as: Ext4 journaling file system \* E Format the partition: + - Change... Mount point: / -Device for boot loader installation /dev/sda ATA ST2000DL003-9V1 Cancel OK Back Install Now Quit ......

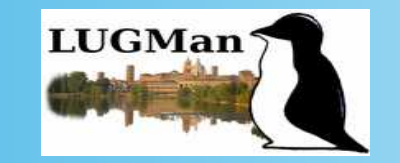

Angelo Boccalari Lino Giacomoli Mattia Soffiati

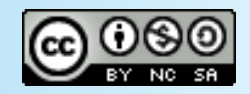

Liceo Belfiore – Maggio 2020

 IMPOSTAZIONE nome dell'utente amministratore relativa password nome del sistema

|                        |                     | _           |                     |               |
|------------------------|---------------------|-------------|---------------------|---------------|
| Your name:             | gidalo              |             |                     | 0             |
| Your computer's name:  | gidalo              |             | 0                   |               |
|                        | The name it uses wh | en it talks | to other computers. |               |
| Pick a username:       | gidalo              | 0           |                     |               |
| Choose a password:     | •••••               |             | Good password       |               |
| Confirm your password: | ••••••              |             | 0                   |               |
|                        | O Log in automa     | atically    |                     |               |
|                        | O Require my pa     | assword t   | to log in           |               |
|                        | 🗌 Encrypt m         | y home fo   | older               |               |
|                        |                     |             |                     |               |
|                        |                     |             |                     | Back Continue |
|                        |                     |             |                     |               |

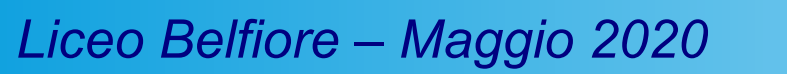

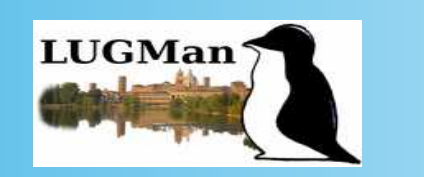

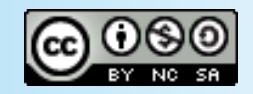

- COPIA FILE
- COPIA BOOTLOADER (GRUB)
- ESTRAZIONE SUPPORTO USB
- RIAVVIO

| Installation Complete stallation has finished. You can continue testing Linux Mint now, but until you omputer, any changes you make or documents you save will not be preserved | restart the                                                                                                    |
|----------------------------------------------------------------------------------------------------|----------------------------------------------------------------------------------------------------|
| Continue Testing Re                                                                                                    | rstart Now                                                                                                    |
|                                                                                                    |                                                                                                    |
|                                                                                                    | Installation Complete stallation has finished. You can continue testing Linux Mint now, but until you smputer, any changes you make or documents you save will not be preserved Continue Testing Re |

#### \*Ubuntu

Advanced options for Ubuntu Memory test (memtest86+) Memory test (memtest86+, serial console 115200) Windows 10 (loader) (on /dev/sda1)

GNU GRUB version 2.02~beta2-36ubuntu11

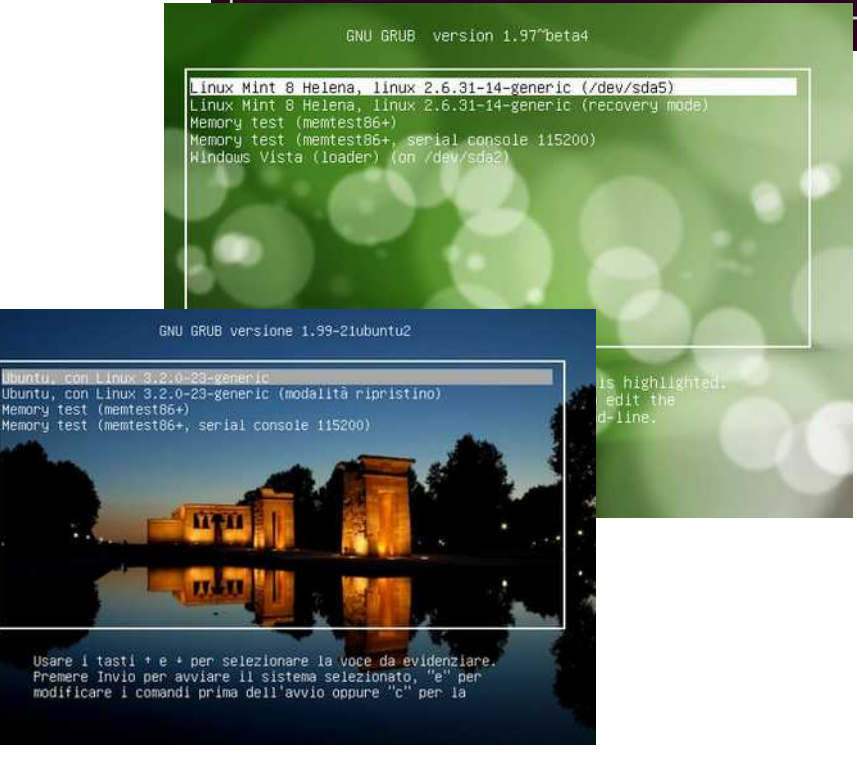

Liceo Belfiore – Maggio 2020

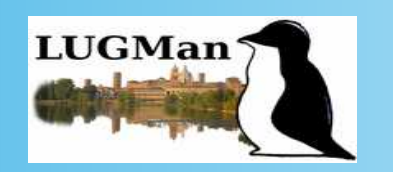

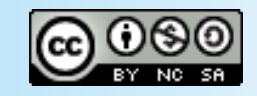

#### **POST INSTALLAZIONE E TOOL DI CONFIGURAZIONE**

- https://www.marcosbox.org/2018/06/linux-mint-19-guida-post-installazione.html
- GRUB CUSTOMIZER
- RESCATUX

Linux Mint 19 Guida post installazione

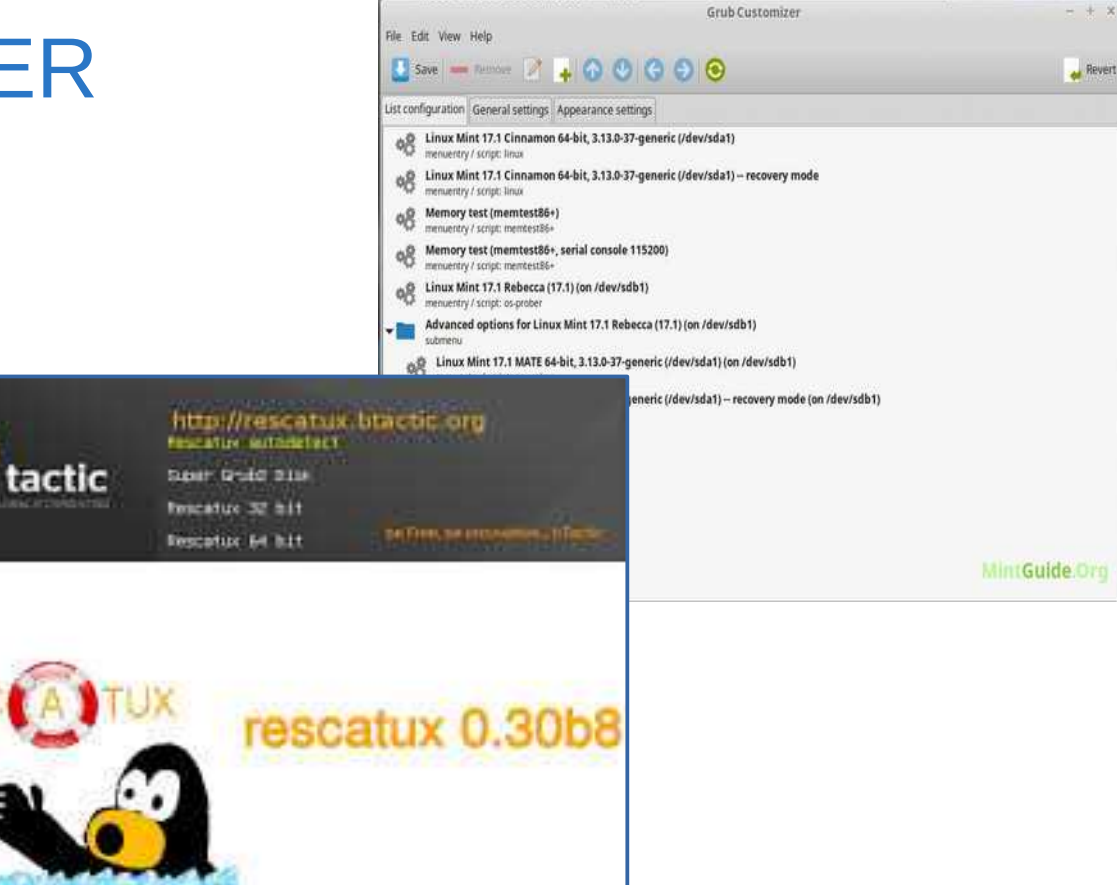

Liceo Belfiore – Maggio 2020

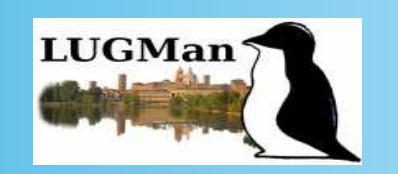

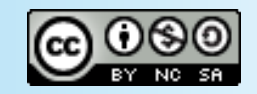

# LINK UTILI

- https://www.wikihow.it/Installare-Linux-Mint
- https://www.fosslinux.com/272/how-to-install-linux-mint -and-dual-boot-with-windows.htm/
- https://linuxmint-installation-guide.readthedocs.io/it/lat est/

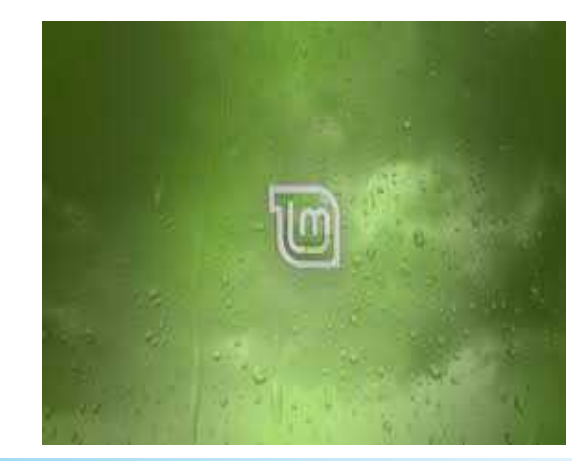

Liceo Belfiore – Maggio 2020

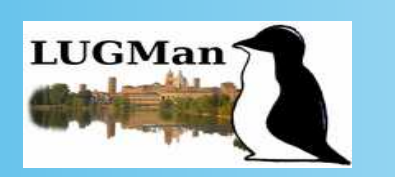

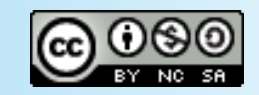

## I Linux Users Group Italiani sono disponibili ad affiancare quanti desiderano installare Linux sul proprio computer.

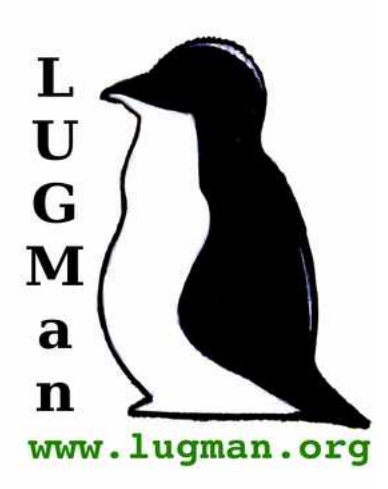

A Mantova è attivo il

Linux Users Group Mantova http://www.lugman.org groups.google.com/group/lugman info@lugman.org

Liceo Belfiore – Maggio 2020

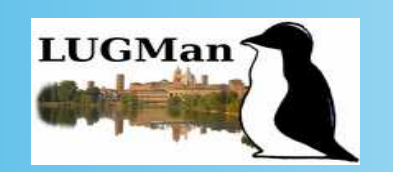

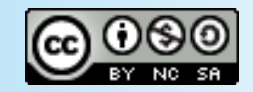